## 中華基督教會基真小學 2020-2021 年度 家長自行回復 iPad 原廠設定之操作指引

步驟(一):打開「設定」

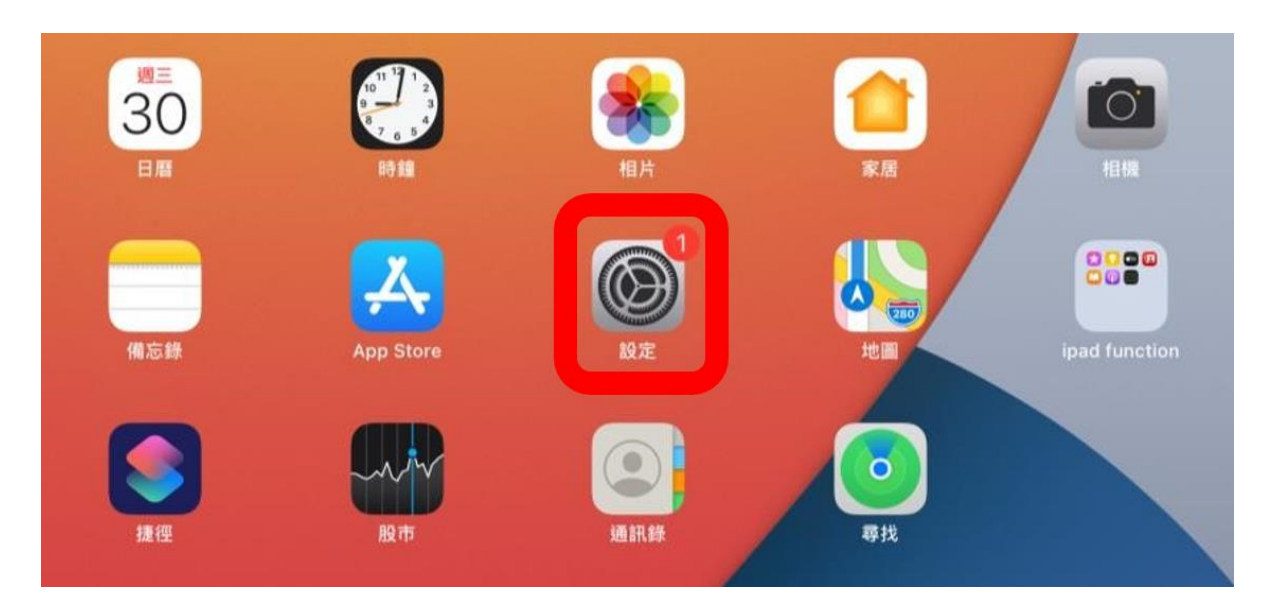

## 步驟(二):首先選擇左側的「一般」,然後選擇右側的「重設」

|       | 設定          | 一般                                      |   |
|-------|-------------|-----------------------------------------|---|
|       |             | IPadI儲存空间                               | > |
| C     | 通知          | 背景 App 重新整理                             | > |
| ((د 🏲 | 聲音          |                                         |   |
| C     | 請勿打擾        | 日期與時間                                   | > |
| X     | 螢幕使用時間      | 鍵盤                                      | > |
|       |             | 字體                                      | > |
| Ø     | 一般          | 語言與地區                                   | > |
|       | 控制中心        | 辭典                                      | × |
| AA    | 螢幕與亮度       |                                         |   |
|       | 主畫面與Dock    | VPN 未連線                                 | > |
| Ì     | 輔助使用        | <b>裝置管理</b> eClass MDM (EXP:2022-02-16) | > |
| *     | 背景圖片        |                                         |   |
|       | Siri與搜尋     | 法律與規範                                   | > |
|       | Touch ID與密碼 | 重設                                      |   |
|       | 電池          | 關機                                      |   |
|       | 私隱          |                                         |   |

步驟(三):選擇「清除所有內容和設定」

|          | 設定                         | <- | 一般                            | 重設 |
|----------|----------------------------|----|-------------------------------|----|
|          | 通知<br>聲音<br>請勿打擾<br>螢墓使用時間 |    | 重設所有設定<br>清除所有內容和設定<br>重設網絡設定 |    |
|          |                            |    | 用户服務                          |    |
|          | 一般<br>控制中心                 |    | 重設鍵盤辭典                        |    |
| AA       | 螢幕與亮度                      |    | 重設主畫面圖示排列                     |    |
|          | 主畫面與 DOCK<br>輔助使用          |    | 主政化但加加研究                      |    |
| <b>*</b> | 背景圖片<br>Siri 朗姆君           |    |                               |    |
|          | Touch ID與密碼                |    |                               |    |
|          | 私隱                         |    |                               |    |

步驟(四):選擇「清除」

| 設定                                       | く一般重設                    |
|------------------------------------------|--------------------------|
| <b>1</b> 通知                              | 重設所有設定                   |
| <ul> <li>■ 章音</li> <li>■ 請勿打擾</li> </ul> | 清除所有內容和設定                |
| <b>王</b> 螢幕使用時間                          | 重設網絡設定 用户服務              |
| 🔘 一般                                     | 清除 iPad                  |
| 2 控制中心                                   | 這將會刪除所有媒體和資料並重置<br>所有設定。 |
| AA 螢幕與亮度                                 | 取消清除                     |
| iiii 主畫面與 Dock                           | 里設定12服約,                 |
| 闭 輔助使用                                   |                          |
| 背景圖片                                     |                          |
| Siri與搜尋                                  |                          |
| Monomatic Touch ID 與密碼                   |                          |
| ■ 電池                                     |                          |
| ₩ 私隱                                     |                          |

步驟(五):等待重設完成 (如未能回復 iPad 原廠設定,請家長把 iPad 送回學校處理)

## 有關 MDM 系統已解鎖,家長可自行管理個人 iPad 系統

## 1. 設定 iPad

https://support.apple.com/zh-hk/HT202033

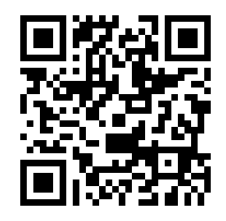

2. 個人 APPLE ID 建立 https://support.apple.com/zh-hk/HT204316

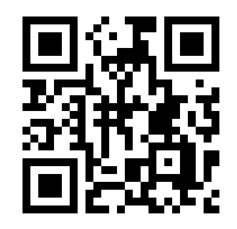

3. 連接個人 WIFI https://support.apple.com/zh-hk/HT202639

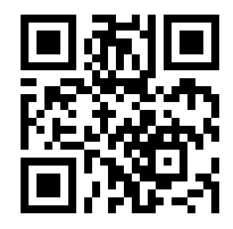

4. 安裝 APPS https://support.apple.com/zh-hk/HT204266

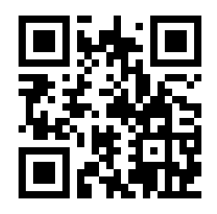

5. 有關保養,家長需連同單據到 APPLE SHOP 處理 (有關單據已於取機時派發)